1、 安装 Jabber Video (以 Windows 系统为例, Mac 系统与此相同), 安装运行后登录。

| Jabber Video | Ę                       |   |     |
|--------------|-------------------------|---|-----|
| $\odot$      |                         |   |     |
| Cisco Jabbe  | r Video<br>TelePresence |   |     |
| Username:    |                         |   | 用户名 |
| Password:    |                         | - | 密码  |
| Remember me  | ¥.<br>Sign in           |   | 登录  |
|              |                         |   |     |

2、 呼叫界面:

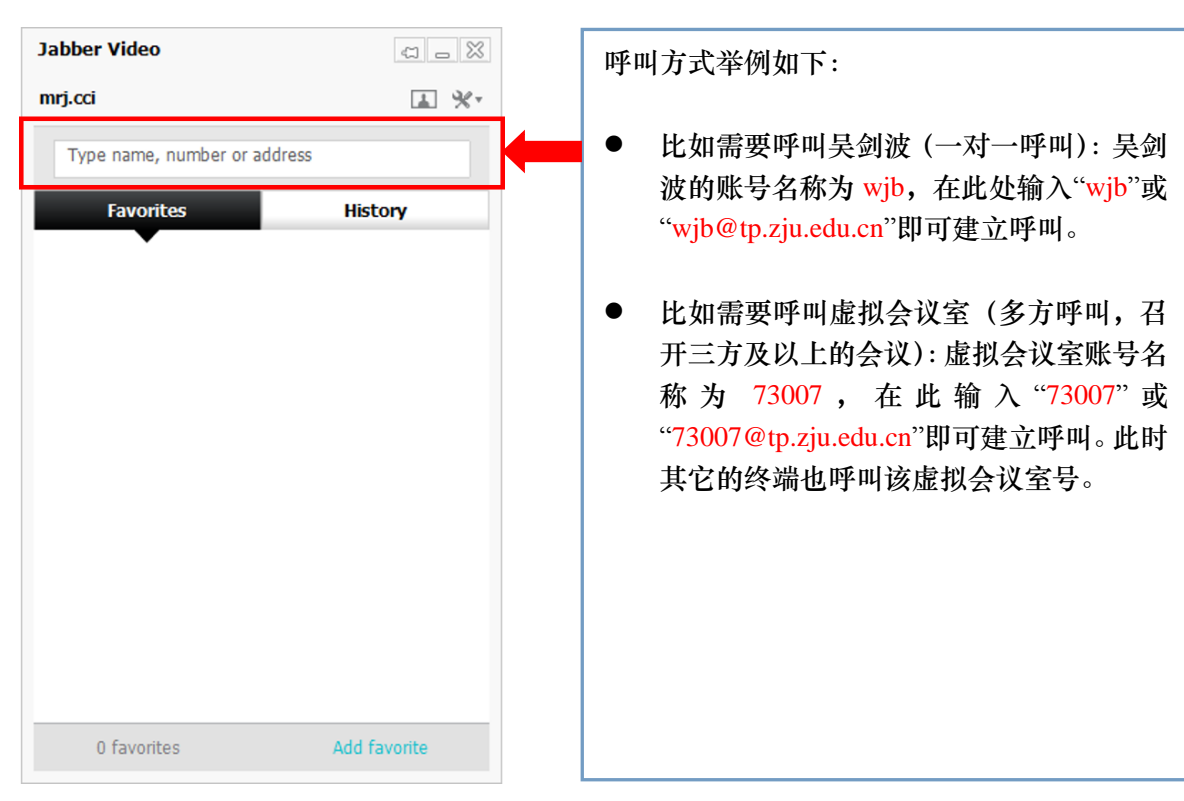

#### 3、呼叫后界面功能按钮说明:

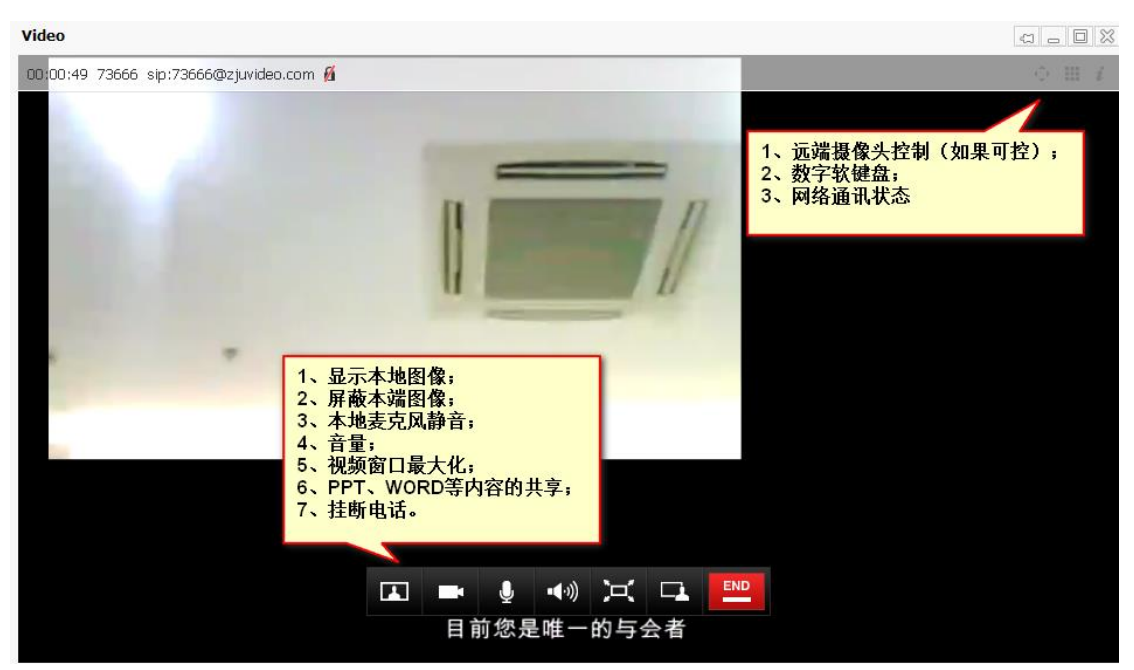

# 二、软件终端 JABBER 常见问题及处理方法

### 问题一:软件 JABBER 无法安装。

软件 JABBER 无法安装的情况, 一般是由于 PC 硬件的配置不佳导致, 或者是硬件的驱动程序不匹配。此问题的处理的方式主要有: 1、提升 PC 的硬件配置, 配置参数如下; 2、使用 PC 驱动自动安装程序(如驱动精灵), 更新驱动; 3、尝试使用其他版本 JABBER 软件版本。

#### 软件 JABBER 终端安装环境最低要求:

2G内存, intel及AMD 主流处理器上可运行

摄像头、麦克良好(台式机需配置摄像头、音箱及麦克风)

Windows 7 32 位/64 位, XP SP3

Mac: 10.6 Snow Leopard、 10.7 Lion 和 10.8 Mountain Lion

### 问题二:软件 JABBER 无法识别 USB 摄像头。

软件 JABBER 无法识别 USB 摄像头的情况,此情况一般出现在首次的摄像头接入。解决方法:如下图选择相应的 USB 摄像头选项。

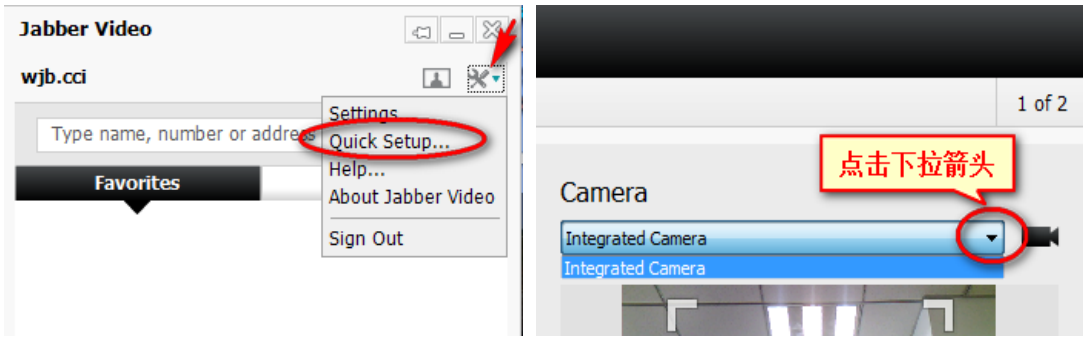

### 问题三:软件 JABBER 插入耳机无声音。

软件 JABBER 插入耳机无声音的情况,一般是由于在视频通讯中,此时插入耳机会出现无声音的现象。此问题的处理方法如下。

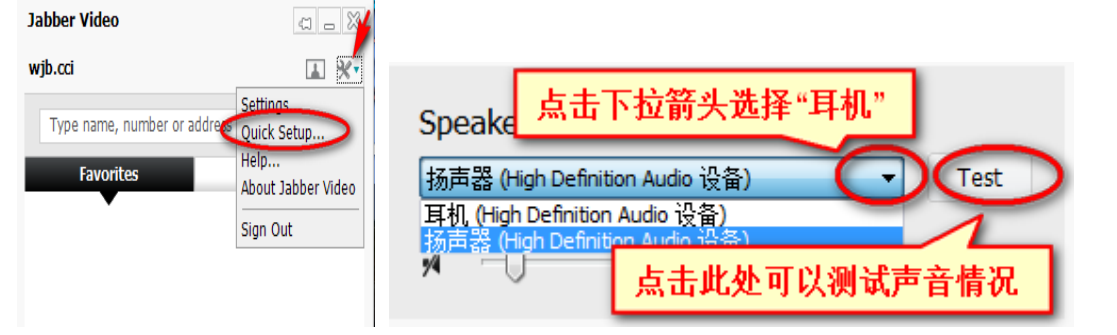

备注: 部分情况下有可能存在已选"耳机"选项而耳机无声音的情况,此时,需要选择"扬声器"并按"test",再选择"耳机"并按"test"。

## 问题四:软件 JABBER 图像或声音卡顿。

软件 JABBER 图像或声音卡顿的情况,一般是由于带宽不足的问题导致。带宽方面, 要保证双向的 1.5M 以上,延迟<300ms/抖动<25ms/瞬间丢包率<5%,其中持续丢包率不能 大于 3%,查看软件的网络状况,点击右上角,在弹出的信息中看"current packet loss"选项。

| Con                 | ference inform | ation      |   | $\otimes$ |
|---------------------|----------------|------------|---|-----------|
|                     | Trapsmit       | Receive    |   |           |
|                     | in on on the   | 11000110   |   |           |
| General             |                | 4.470.11.7 | _ |           |
| Max allowed bitrate | 1472 kb/s      | 1472 KD/S  |   |           |
| Signaled bitrate    | 1472 KD/S      | 14/2 KD/S  |   |           |
| Configured bitrate  | 14/2 kb/s      | N/A        |   |           |
| Enci ypdon          |                |            |   |           |
| Video               |                |            | _ |           |
| Protocol            | H.264          | H.264      | - |           |
| Resolution          | 640*480        | 1280*720   |   |           |
| Configured bitrate  | 1141 kb/s      | N/A        | _ |           |
| Bitrate             | 173 kb/s       | 241 kb/s   |   |           |
| Total nacket loss   | 0 of 1782      | 0 of 2983  |   |           |
| Current packet loss | 0.0 %          | 0.0 %      |   |           |
| Post FEC total      |                | 0 of 2983  |   |           |
| Post FEC current    |                | 0.0 %      |   |           |
| Jitter              | 12 ms          | 5 ms       |   |           |
| Frame rate          | 26.0 fps       | 30.0 fps   |   |           |
|                     |                |            |   |           |

#### 此外,遇到网络使用高峰期时可选择使用以下设置方法,满足会议召开的基本视频通讯。

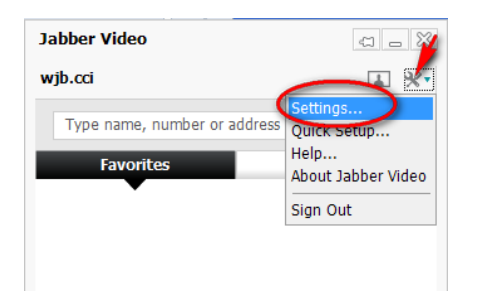

| Settings             |                              | ×                                    |
|----------------------|------------------------------|--------------------------------------|
| Sign-in<br>Bandwidth | Maximum bandwidth            | 拖动按钮,将两者(发送<br>和接收)速率降到1M/s,<br>或更低。 |
| Audio                |                              |                                      |
| Video                | 24 kb/s                      | 1.50 Mb/s                            |
| Notifications        | Outgoing bandwidth: 1.00 Mb/ | s                                    |
|                      |                              |                                      |
|                      | 24 kb/s                      | 1.50 Mb/s                            |